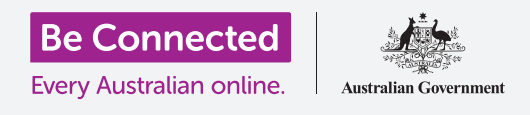

# إعداد شبكة iPad

#### قم بتوصيل جهازك اللوحي بشبكة Wi-Fi للاتصال بالإنترنت وفتح عالم من الاحتمالات!

يجب أن تكون متصلاً بالإنترنت لتصفح صفحات الويب وتثبيت التطبيقات وإرسال الرسائل وأشياء أخرى كثيرة. وسوف يعلمك هذا الدليل كيفية استخدام Wi-Fi لتوصيل جهازك اللوحي

#### ما الذي سوف تحتاجه

قبل البدء، تحقق من أن جهازك اللوحي مشحون بالكامل ويعرض الشاشة **الرئيسية**. ويجب أن يكون اسم وكلمة المرور لشبكة Wi-Fi المنزلية الخاصة بك معك وجاهزان للاستخدام وتأكد من تحديث برنامج نظام التشغيل الخاص بك.

#### فهم شبكات البيانات

يحصل جهاز iPad الخاص بك على معظم محتوياته من الإنترنت. وقد يكون ذلك صفحة ويب أو تحديثاً للطقس أو تطبيقاً أو بريدًا إلكترونياً. ولكن للاتصال بالإنترنت، يحتاج جهازك اللوحي إلى الاتصال أولاً بشبكة بيانات.

يمكن لبعض موديلات iPad استخدام بطاقة SIM وشبكة البيانات الخلوية 4G للاتصال بالإنترنت، تمامًا مثل الهاتف المحمول. ومع ذلك، تستخدم جميع أجهزة iPad نظام شبكة Wi-Fi للاتصال بالإنترنت، لذلك ستركز هذه الدورة على كيفية الاتصال بشبكة Wi-Fi.

الآن، ربما تكون قد قمت بالفعل بتوصيل جهاز iPad الخاص بك بشبكة Wi-Fi المنزلية عند إعداده. ومع ذلك، لا يزال بإمكانك استخدام الخطوات الواردة في هذا الدليل للاتصال بشبكة Wi-Fi مختلفة. قد يكون هذا في مكتبتك المحلية أو المقهى المفضل إليك. الخطوات هي نفسها لجميع شبكات Wi-Fi

#### التحقق من وجود اتصال Wi-Fi

أولاً، دعنا نرى ما إذا كان جهازك اللوحي متصل بالفعل بشبكة Wi-Fi. انظر إلى أعلى يمين الشاشة، على يسار رموز البطارية. إذا كنت تستطيع رؤية مجموعة من الخطوط المنحنية التي تبدو وكأنها شريحة من فطيرة، فإن جهازك اللوحي متصل بالفعل بشبكة Wi-Fi. إذا كنت في المنزل، فمن المرجح أن يستخدم جهازك اللوحي اتصال الإنترنت المنزلي، وهو أمر رائع!

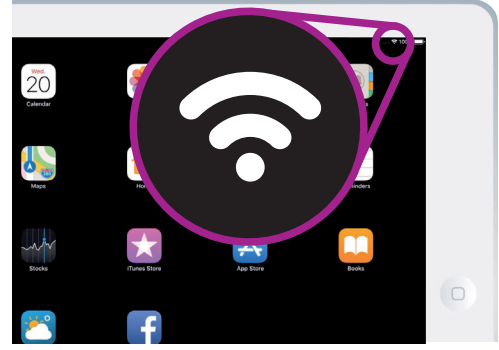

إذا لم تتمكن من رؤية هذه الخطوط المنحنية، فستحتاج إلى الاتصال بشبكة Wi-Fi

## إعداد شبكة iPad

### جعل شبكة Wi-Fi مستعدة للاتصال

تُعد Wi-Fi جزءًا من إعدادات اتصال الكمبيوتر اللوحي الخاص بك. للعثور عليها:

- انقر على رمز **الإعدادات** على الشاشة **الرئيسية**، لفتح. تطبيق **الإعدادات.**
- 2. من القائمة الموجودة على يسار الشاشة، انقر فوق Wi-Fi. ستكون بالقرب من أعلى القائمة.
- .3 يتغير يمين الشاشة لإظهار إعدادات Wi-Fi على جهاز iPad.
- إذا كان رمز المفتاح أبيضًا، فإن شبكة Wi-Fi مغلقة ولن تتمكن من الاتصال بشبكة. انقر على المفتاح لتحويله إلى اللون الأخضر وتشغيل Wi-Fi.

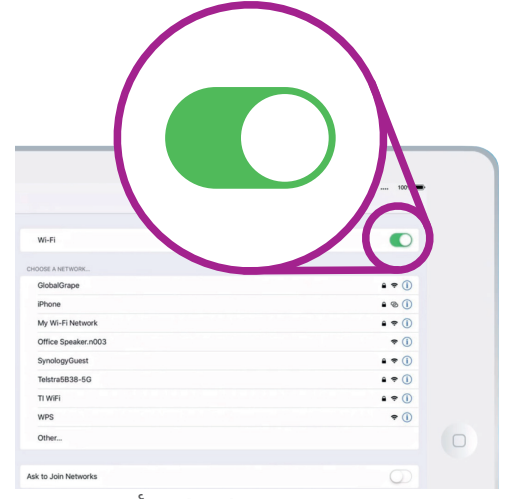

عندما يكون مفتاح Wi-Fi أخضر، ستظهر قائمة بشبكات Wi-Fi المتاحة

### الاتصال بشبكة Wi-Fi

للخطوات التالية، ستحتاج إلى أن يكون اسم شبكة Wi-Fi المنزلية وكلمة المرور الخاصة بها جاهزان لكتابتهما على جهاز iPad.

إذا لم تقم بتغييرهما، فمن الأرجح أن يكون اسم شبكة Wi-Fi وكلمة المرور الخاصة بها مكتوبان في الجزء السفلي من جهاز الراوتر (router) الخاص بك، والذي هو الصندوق الذي قدمه لك مزود خدمة الإنترنت عندما تم تركيب الإنترنت في منزلك.

بدلاً من ذلك، قد يكون اسم الشبكة وكلمة المرور على بطاقة معلومات مرفقة بوثائق الإنترنت عندما تم تركيب الإنترنت في منزلك.

عندما تكون جاهزًا:

- عن شبكات Wi-Fi، ثم يسردها بالترتيب من أقوى إشارة إلى النعند تشغيل Wi-Fi، يبحث جهاز iPad عن شبكات Wi-Fi، ثم يسردها بالترتيب من أقوى إشارة إلى أضعف إشارة. تُظهر الإشارة القوية ثلاثة منحنيات سوداء.
- المنزلك. إذا كانت بعض منحنياته رمادية، قم بتحريك الجهاز اللوحي أقرب . إلى جهاز الراوتر في منزلك للحصول على اتصال أقوى.
  - ستظهر شبكة تتطلب منك إدخال كلمة مرور مع رمز قفل. يُعرف هذا النوع من الشبكات باسم شبكة آمنة. إذا لم يكن هناك رمز قفل مرئي، فهذا يعني أن شبكة Wi-Fi لا تحتاج إلى كلمة مرور للاتصال. نحن ندعو ذلك **شبكة غير آمنة**.

## إعداد شبكة iPad

- 4. أنقر على اسم شبكة Wi-Fi المنزلية. ستظهر لك نافذة تطلب منك إدخال كلمة المرور الخاصة بشبكة Wi-Fi.
- 5. أدخل كلمة المرور، مع الحرص على مطابقة الأحرف الكبيرة والأحرف الصغيرة في كلمة المرور تماماً.
  - **.** عند إدخال كلمة المرور، انقر فوق **ربط**.
- عندما تظهر علامة زرقاء بجوار اسم Wi-Fi المنزلي في القائمة، فقد انتهى جهاز iPad من الاتصال.

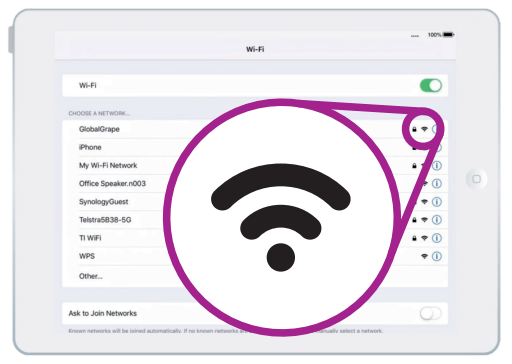

عندما تكون جميع المنحنيات سوداء، لديك إشارة Wi-Fi قوية

...

لا تتطلب بعض شبكات Wi-Fi العامة المجانية كلمات مرور، لذا فهي غير آمنة. يجب ألا تستخدم أي خدمة Wi-Fi عامة للخدمات المصرفية عبر الإنترنت وغيرها من المهام التي تنطوي على بياناتك الشخصية، حتى لو كانت الشبكة تتطلب كلمة مرور.

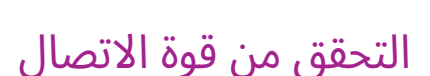

عندما يكون جهازك اللوحي متصلاً بشبكةWi-Fi ، في أعلى يمين الشاشة، سترى رمز Wi-Fi. إذا كان الرمز يعرض منحنيين أسودين صلبين ونقطة سوداء، فهذا يعني أن لديك اتصالاً كامل القوة.

إذا تلاشت بعض المنحنيات إلى اللون الرمادي الفاتح، فهذا يعني أن الاتصال أضعف. يمكن أن يعمل جهاز iPad الخاص بك باتصال أضعف، ولكن قد لا يتم تشغيل بعض المحتوى - وخاصة الأفلام والبرامج التلفزيونية - بشكل سلس.

سيظل رمز Wi-Fi مرئيًا في أعلى يمين الشاشة، بغض النظر عما تفعله على جهاز liPadالخاص بك

ا لآن وبعد أن قمت بنجاح بتوصيل جهازك اللوحي بالإنترنت باستخدام Wi-Fi، يمكنك تصفح الإنترنت، واستخدام التطبيقات، وإرسال واستقبال رسائل البريد الإلكتروني وأكثر من ذلك بكثير.